# **Completing a Child Care Complex Needs Fund Application in WA Compass**

DCYF highly encourages providers to utilize our technical assistance partners to fill out the application.

We recommend using the <u>Application Preview and Question Guide</u> to prepare your answers before inputting them into the WA Compass application. You can save your application and return to it at a later time. Please take your time filling out the application and once you are confident you are finished, please submit. Applications that are saved and not submitted by the provider are not eligible for consideration. Once you submit your application, you cannot make any edits nor will DCYF make any edits on your behalf.

- 1. Log in to the <u>WA Compass Provider Portal</u>.
- 2. Click on the "Grant Information" tab.

| Washington State D<br>CHILDREN, YOUTI | Pepartment of<br>H & FAMILIES |                 |                   | G Select Language V<br>Translation Disclaimer<br>Provider Name<br>Logout |
|---------------------------------------|-------------------------------|-----------------|-------------------|--------------------------------------------------------------------------|
| Provider Name                         | Licensing                     | Early Achievers | Grant Information | Help 🔹 🔺 Logins 🔻                                                        |
|                                       |                               |                 |                   | Available Actions : Request Change                                       |
|                                       |                               |                 |                   |                                                                          |

- 3. Select Language, if you would like to view the page in a language other than English.
- 4. Click "Current Grants."

|               | Washington State Department of<br>CHILDREN, YOUTH & FAMILLES |                 |                   | G Select Language   ▼<br>Translation Disclaimer<br>Provider Name<br>Logout |            |
|---------------|--------------------------------------------------------------|-----------------|-------------------|----------------------------------------------------------------------------|------------|
| Provider Name | Licensing                                                    | Early Achievers | Grant Information | Help 👻                                                                     | 🛔 Logins 🔻 |
| 🛪 Grant Hist  | tory Cur                                                     | rrent Grants    |                   |                                                                            |            |
|               |                                                              |                 |                   |                                                                            |            |
|               |                                                              |                 |                   |                                                                            |            |
| istory        |                                                              |                 |                   |                                                                            |            |
| er:           |                                                              |                 |                   |                                                                            |            |
|               |                                                              |                 |                   |                                                                            |            |

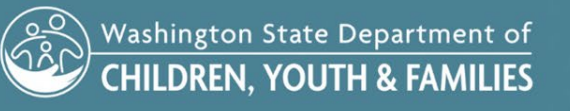

- 5. "Current Grants" shows all grant opportunities that are currently open, and whether or not a provider has already applied. Click on "Child Care Complex Needs Fund."
- 6. Application opens in a new window.
- 7. Select Language to view the application in English, Spanish, or Somali.

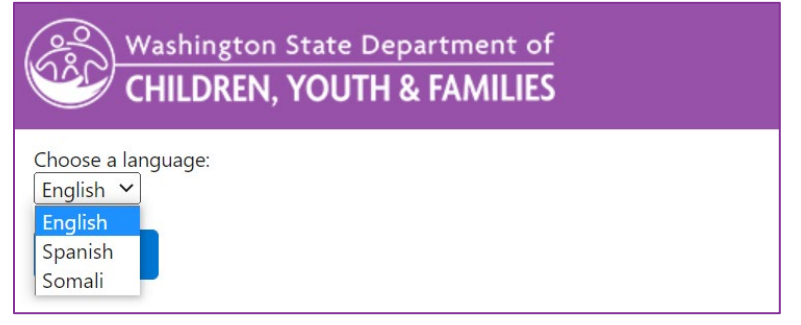

#### 8. Click "Confirm".

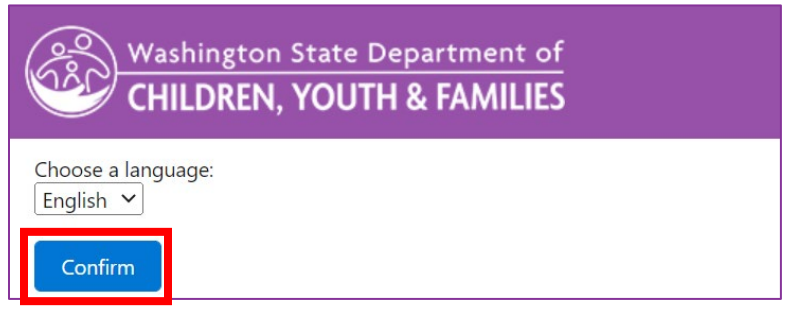

9. Read and answer questions 1-5.

Tip: To make a text box bigger, click on the bottom right corner of the box with your mouse, and drag to change the size.

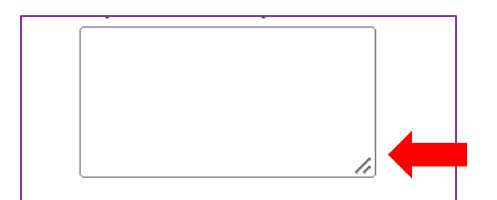

10. Questions 6 through 9 list the four different allowable spend categories. You do not need to request funding in all four categories. Only select the spend category/ies that you are requesting funding for. For example, if you are requesting funding for therapeutic services, select the box here first.

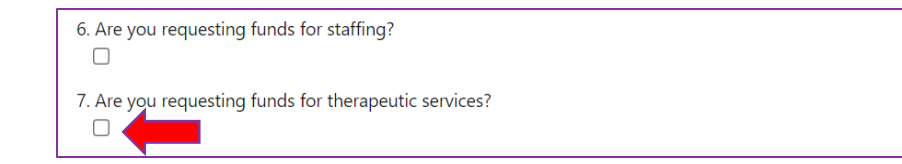

After selecting this box, three additional questions ("sub-questions") will appear. Your answers to these questions will be scored. For information on how responses are scored, please review the <u>Application Scoring</u> <u>Guide/Rubric.</u>

| Name of Therapeutic Service/Type                | Estimated cost. Enter whole<br>dollar amounts only. For<br>example, "24000" and not<br>\$24,000.32" | Basis for estimate – how did you arrive at the<br>estimated cost? Example – cost information<br>on a professional quote or cost per hour or<br>session. Enter the total yearly cost for this s<br>under "Estimated Cost". Do not enter only the<br>hourly rate. |
|-------------------------------------------------|----------------------------------------------------------------------------------------------------|----------------------------------------------------------------------------------------------------|
|                                                 | \$                                                                                                  |                                                                                                    |
|                                                 | \$                                                                                                  |                                                                                                    |
|                                                 | \$                                                                                                  |                                                                                                    |
|                                                 | \$                                                                                                  |                                                                                                    |
| +Add New Item                                   |                                                                                                    |                                                                                                    |
| Total: \$0                                      |                                                                                                    |                                                                                                    |
| lease describe how the requested funds will pro | wide targeted care or support fo                                                                    | r children with behavioral needs, developmenta                                                                                                    |

The first sub-question will ask you to list the cost of the therapeutic service(s) you are requesting. Please enter your responses into the table.

The table has three columns.

List the <u>name or type</u> of the therapeutic service in the first column.

| lease complete the table below for each therape | Estimated cost. Enter<br>dollar amounts only.<br>example, "24000" an<br>\$24,000.32" |
|-------------------------------------------------|--------------------------------------------------------------------------------------|
|                                                 |                                                                                      |
|                                                 | \$                                                                                   |

In the next column, list the entire estimated cost of that service. If the service you're requesting is based on an hourly, weekly, monthly rate, please enter the estimated cost of this service for the entire grant period (one year).

**Enter a whole number only. Do not enter any text, commas, or decimals**. For amounts with change, please round up or round down accordingly. An example is provided below.

If you are requesting an item that costs \$60.97, you will enter "61". If you are requesting a service that will cost \$10,782.41, you will enter "10781"

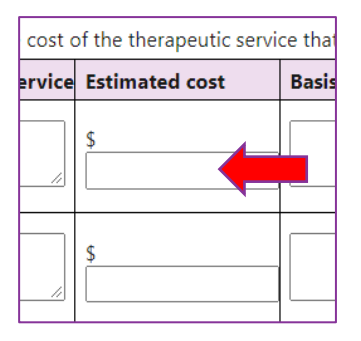

Then enter the basis for your estimate answering the question "how did you calculate this cost?"

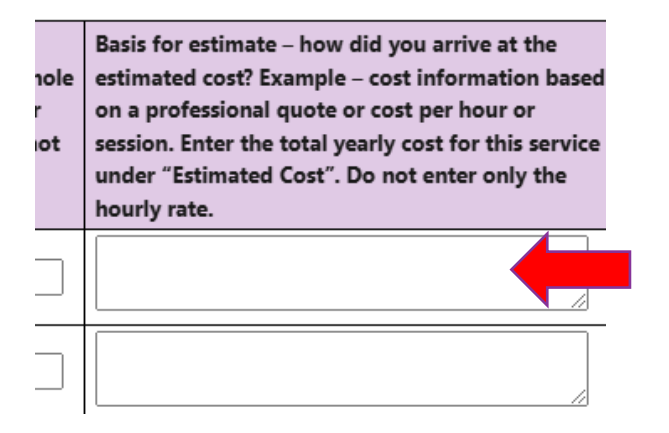

Continue entering all of the therapeutic services you are requesting funding for. Enter one name or type of service per line. If you need additional lines on the table, click on +Add New Item at the bottom left of the current table.

#### PROVIDER PORTAL - HOW TO COMPLETE A COMPLEX NEEDS FUND GRANT APPLICATION

| Name of Therapeutic Service/Type | Estimated cost. Enter whole<br>dollar amounts only. For<br>example, "24000" and not<br>\$24,000.32" | Basis for estimate – how did yo<br>estimated cost? Example – cost<br>on a professional quote or cost<br>session. Enter the total yearly c<br>under "Estimated Cost". Do nor<br>hourly rate. |
|----------------------------------|----------------------------------------------------------------------------------------------------|----------------------------------------------------------------------------------------------------|
|                                  | \$                                                                                                  |                                                                                                    |
|                                  | \$                                                                                                  |                                                                                                    |
|                                  | \$                                                                                                  |                                                                                                    |
|                                  | \$                                                                                                  |                                                                                                    |
| +Add New Item                    | •                                                                                                   |                                                                                                    |
| Total: \$0                       |                                                                                                    |                                                                                                    |

Please complete the table below for each therapeutic service that you are applying for. \*Reminder: The maximum ar

Once you have finished entering each service and the estimated cost, the total for this specific spend category will appear at the bottom of the table.

# Review the total in this table to make sure it shows the entire amount of funding you are requesting for this specific spend category.

- 11. Complete this process for each spend category you are requesting funding for.
- 12. Question 10: Type the Total Grant Amount Requested in the text box. This answer is the total amount of funding for each spend category added together.

10. Total Grant Amount Requested (this must be the total amount from all estimated costs above. Enter a numerical value

Enter a whole number only. Do not enter any text, commas, or decimals. For amounts with change, please round up or round down accordingly. An example is provided below.

Example: if you requested \$10,000 for staffing and \$10,000 for therapeutic services, you will enter "20000" for this question.

Example: If the supportive/adaptive materials cost is \$10,000.50, enter "10001". If the supportive/adaptive materials cost is \$10,000.25, enter "10000".

Questions 10-13 are not scored.

13. Read and agree to all terms and conditions by checking each box. Each term and condition requires a response in order to submit your application.

#### PROVIDER PORTAL - HOW TO COMPLETE A COMPLEX NEEDS FUND GRANT APPLICATION

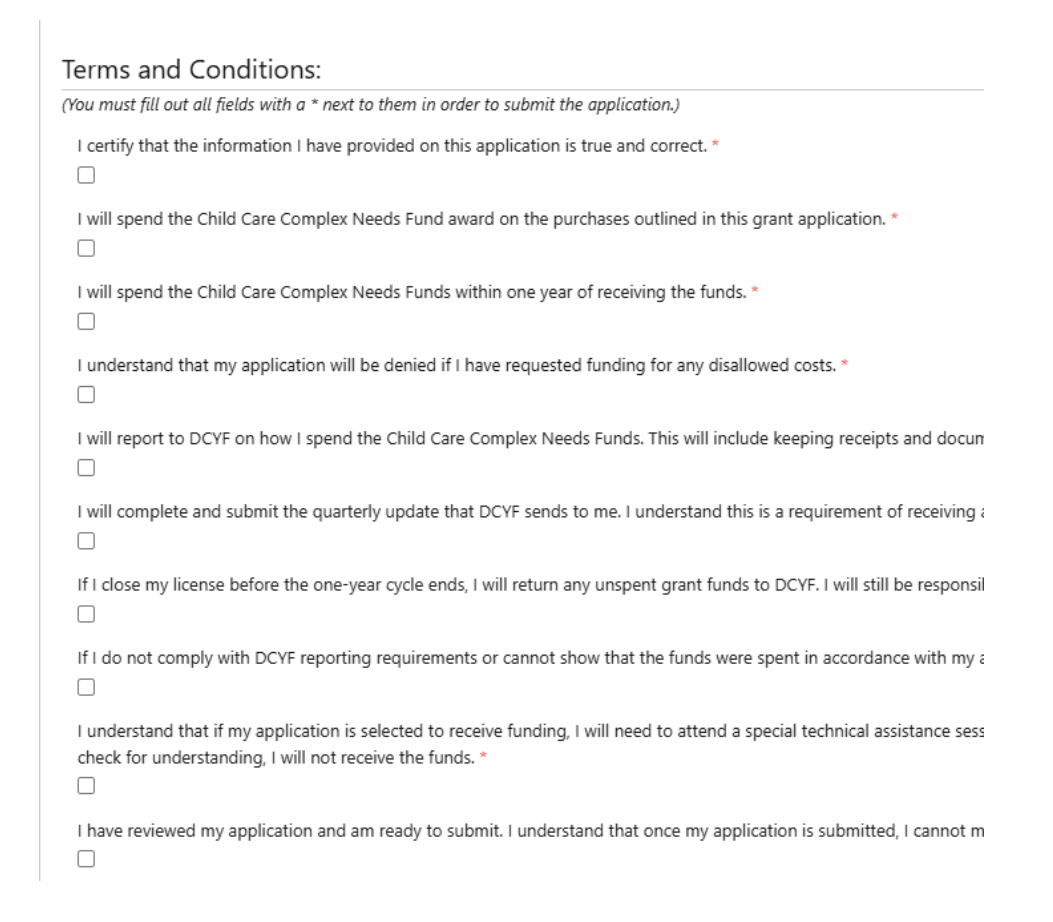

### 14. Click "Submit."

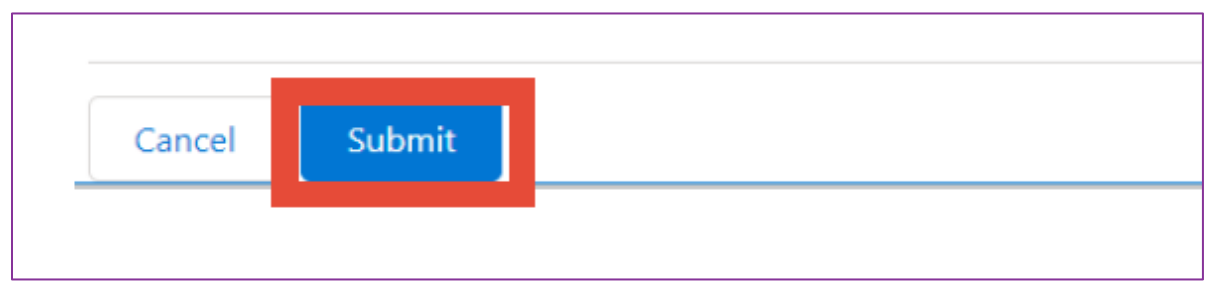

15. Click "Submit" again if you are sure you are ready to submit. Once you click submit, your application is final and you will not be able to make any edits.

| ľ   | Submit Application                                |
|-----|---------------------------------------------------|
| l   | Are you sure you want to submit this application? |
| n t | Cancel Submit                                     |
|     |                                                   |

# PROVIDER PORTAL – HOW TO COMPLETE A COMPLEX NEEDS FUND GRANT APPLICATION

## 16. A Successful Submission screen will appear. Click "close."

| Grant Application - Google Chrome                                              |
|--------------------------------------------------------------------------------|
| wa-deluatc.cs32.visual.force.com/apex/PP_GrantApplication?id=a2dr0000001dipuA/ |
| Washington State Department of<br>CHILDREN, YOUTH & FAMILIES                   |
| You have successfully submitted your grant application!                        |

a. If you attempt to click on the grant application again, a "you already applied" message will appear.

| Grant Application - Google Chrome                                                               |
|-------------------------------------------------------------------------------------------------|
| wa-deluatc.cs32.visual.force.com/apex/PP_GrantApplication?id=a2dr0000001dipuAAA&accountId=001t( |
| Washington State Department of<br>CHILDREN, YOUTH & FAMILIES                                    |
| You have already applied for this grant.                                                        |
| Close                                                                                           |

17. Click on "Grant History" to see the grant application that you submitted.

| Washington State Department of<br>CHILDREN, YOUTH & FAMILIES | G Su<br>Transle<br>Provid<br>Logou | G Select Language   ▼<br>Translation Disclaimer<br>Provider Name<br>Logout |                   |            |
|--------------------------------------------------------------|------------------------------------|----------------------------------------------------------------------------|-------------------|------------|
| Provider Name Licensing E                                    | arly Achievers Grant Information   |                                                                            | Help 👻            | 💧 Logins 👻 |
| Grant History Current                                        | Grants                             |                                                                            |                   |            |
|                                                              |                                    |                                                                            |                   |            |
| History                                                      |                                    |                                                                            |                   |            |
| Filter:                                                      |                                    |                                                                            |                   |            |
| Covid Grants 🗹 Other Grants 🗹                                |                                    |                                                                            |                   |            |
| Grant Application Date                                       | Description                        | Grant Amount                                                               | Grant Application |            |
| 20124 2024                                                   |                                    |                                                                            | 1.00              |            |

# PROVIDER PORTAL – HOW TO COMPLETE A COMPLEX NEEDS FUND GRANT APPLICATION

18. Click "View" to open a PDF of the submitted grant application.

| Washington State D<br>CHILDREN, YOUTH | epartment of<br>1 & FAMILIES |                 |                   |              | G s<br>Transl<br>Provic<br>Logou | elect Language   🔻<br>ation Disclaimer<br>Ier Name<br>It |
|---------------------------------------|------------------------------|-----------------|-------------------|--------------|----------------------------------|----------------------------------------------------------|
| Provider Name                         | Licensing                    | Early Achievers | Grant Information |              | Help 👻                           | 👗 Logins 👻                                               |
| d Grant H                             |                              |                 |                   |              |                                  |                                                          |
|                                       |                              |                 |                   |              |                                  |                                                          |
| History                               |                              |                 |                   |              |                                  |                                                          |
| Filter:                               |                              |                 |                   |              |                                  |                                                          |
| Covid Grants 🗹 🛛 Ot                   | her Grants 🗹                 |                 |                   |              |                                  |                                                          |
| Grant Application                     | Date                         |                 | Description       | Grant Amount | Grant Application                |                                                          |
| 08/31/2021                            |                              |                 |                   |              | View                             |                                                          |

19. Click "Download as PDF" to save a copy of your application.

| 🕁 Download                         | Download as PDF |
|------------------------------------|-----------------|
| (2) Washington State Department of |                 |
| CHILDREN, YOUTH & FAMILIES         |                 |